## Passo a passo para solicitação de Encaminhamento ADUC

O Encaminhamento ADUC está disponível para solicitação via RES desde fevereiro de 2022 com a possibilidade de assinatura digital pelo E-CPF.

A grande novidade é o Encaminhamento ADUC está disponível também para as solicitações sem a assinatura digital, considerando a validade do documento, o login do cooperado no sistema.

O status de solicitação é atualizado em tempo real de acordo com andamento de processo.

#### Entrar com o login e a senha do RES:

|                                                                                                    | Registro Eletrónico em Saude                                                      |
|----------------------------------------------------------------------------------------------------|-----------------------------------------------------------------------------------|
| Bem-vindo ao RES-Registro Eletrônico em Saúde.<br>Fundonalidades principais:<br>> Autorização, solicitação e execução via TISS/TUSS;<br>> Agradamento de consultar;<br>> Prontueiro Eletrônico do Paciente;<br>> Extrata do prestador;<br>O RES tem os módulos RES-Consultório e RES-SolicitaçãoExecução.<br>Conheça o treinamento enline do RES no site<br>http://ead.unimedcampinas.com.br | Identificação<br>Login:<br>•<br>Senha:<br>•<br>•<br>Continuer<br>•<br>•<br>•<br>• |

Acessar a UNCP> Acessar o RES-CONSULTÓRIO ou SOLICITAÇÕES E EXECUÇÕES:

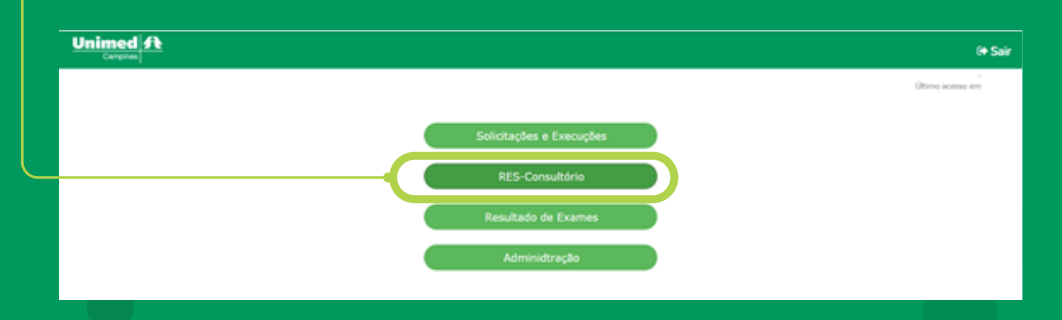

## Selecionar a opção "Solicitações" - "Encaminhamento ADUC":

| Un                        | imed<br>Camping              | <b>A</b> |     | RES - CONSULTÓRIO - HML                         | Normas e Artigos              | <ul> <li>Suporte</li> </ul> | (+ Sair |
|---------------------------|------------------------------|----------|-----|-------------------------------------------------|-------------------------------|-----------------------------|---------|
| 1                         |                              |          |     | Solicitação de Encaminhamento ADUC              |                               |                             |         |
| Menu<br>Menu<br>M Age     | enda                         | Q        | ≡   | UNCP<br>Prestador<br>Dut s Selútacion           |                               |                             |         |
| © Car<br>© Cor<br>© Imp   | dastros<br>nsultas<br>presso | a        |     | ate:<br>Consultar Solicitar Encaminhamento ADUC |                               |                             |         |
| () Ind                    | dicadore                     | 85       | 6   | 10 v redistres por relaine                      | Pesquiser:                    |                             |         |
| O Exe<br>O, Exe<br>O, Per | ecuções                      |          | C   | Encaminhamento ADUC                             | o i Status Solicitação Hotivo |                             | ¥       |
| © Mu<br>© Pre             | dar Tip<br>Iferênci          | o de Lo  | cal |                                                 |                               |                             | ¥       |
| #                         | Con                          | ext      | io  |                                                 | CHAT DA.C                     | LINCA                       | Ť       |

# Poderá selecionar as datas para consultas de solicitações atuais ou antigas:

|                                                       | RES - CONSULTÓRIO - HML           |                 |                 |                 |                 |                 |                 |                | Normas e Artigos O Suporte                        | (+ Sair |
|-------------------------------------------------------|-----------------------------------|-----------------|-----------------|-----------------|-----------------|-----------------|-----------------|----------------|---------------------------------------------------|---------|
|                                                       | <b>⊜Solicitação de Encan</b>      | ninh            | an              | nei             | nto             | A               | DU              | с              |                                                   |         |
| A ⊇ Q Ξ<br>Henu Menu                                  | UNCP1<br>Prestadori               |                 |                 |                 |                 |                 |                 |                |                                                   | 2       |
| <ul> <li>Sala Espera</li> <li>Cadastros</li> </ul>    | Data Solicitação:<br>atê:         | 04/05<br>#X     | /202            | i<br>Mai        | io 20           | 021             |                 | *              |                                                   |         |
| Consultas     Impresso                                |                                   | <b>Do</b><br>25 | <b>Se</b><br>26 | <b>Te</b><br>27 | <b>Qu</b><br>28 | <b>Qu</b><br>29 | <b>Se</b><br>30 | <b>Sa</b><br>1 | ncaminhamento ADUC                                |         |
| © Indicadores                                         | 10 v replatros por página         | 2<br>9          | 3<br>10         | 4<br>11         | 5<br>12         | 6<br>13         | 7<br>14         | 8<br>15        | Pesquisar:                                        |         |
| <ul> <li>Solicitações</li> <li>Construções</li> </ul> | ) Carteirinha 0 Nome Beneficiário | 16<br>23        | 17<br>24        | 18<br>25        | 19<br>26        | 20<br>27        | 21<br>28        | 22<br>29       | e 0 Teo Solicitação 0 Status Solicitação Motivo 0 | ¥       |
| Q Pesquisas<br>Mudar Tipo de Local                    | Exibindo 1 até 1 de 1 registros   | 30              | 31              | 1<br>Li         | 2<br>impa       | 3<br>9 <b>7</b> | 4               | 5              | Anterior 1                                        | Próximo |
| ③ Preferências                                        |                                   | -               |                 |                 |                 |                 |                 |                | e                                                 |         |
| #Conexão                                              |                                   |                 |                 |                 |                 |                 |                 |                | CHAT DA CUMICA                                    |         |
|                                                       |                                   |                 |                 |                 |                 |                 |                 |                |                                                   |         |

### • Clicar em "Consultar":

| Un     | Campina   | A       |     | RES - CONSUL | TÓRIO - HML         |                   |                   |                      | Normas e Artigos          | <ul> <li>Suporte</li> </ul> | (+ Sair  |
|--------|-----------|---------|-----|--------------|---------------------|-------------------|-------------------|----------------------|---------------------------|-----------------------------|----------|
|        |           |         |     | 🛗 Solicit    | ação de Encar       | ninhamento        | ADUC              |                      |                           |                             | ,        |
| ñ      | $\sim$    | Q       | ≡   |              |                     |                   |                   |                      |                           |                             |          |
| Menu   |           |         |     |              | UNCP1               |                   |                   |                      |                           |                             | -        |
| 🛗 Ag   | enda      |         |     |              | Prestadors          |                   |                   |                      |                           |                             | -        |
| Sal    | la Esper  | а       |     |              | Data Solicitação:   |                   |                   |                      |                           |                             |          |
| O Ca   | dastros   |         |     |              | 4661                |                   |                   |                      |                           |                             |          |
| @ Co   | nsultas   |         |     |              |                     | Consult           | ar S ictar Incami | nhamento ADUC        |                           |                             |          |
| ⊛ Im   | presso    |         |     |              |                     |                   |                   |                      |                           |                             |          |
| ⊛ Inc  | dicadore  | 15      |     | 10 v repl    | stros por página    |                   |                   |                      | Pesquiser:                |                             |          |
| · So   | licitaçõe | 15      |     | Carteirinha  | 0 Nome Beneficiário | y Dt. Solicitação | Nome Solicitante  | 0 Tipo Solicitação 0 | Status Solicitação Motivo |                             | 0 0      |
| QC Exc | ecuções   |         |     |              |                     |                   |                   |                      |                           |                             | <b>*</b> |
| Q Pe   | squisas   |         |     |              |                     |                   |                   |                      |                           |                             | 91       |
| ⊛ Mu   | dar Tip   | o de Lo | cal |              |                     |                   |                   |                      |                           |                             | a/       |
| @ Pre  | eferênci  | as      |     |              |                     |                   |                   |                      |                           |                             |          |
|        |           |         |     |              |                     |                   |                   |                      |                           |                             | ¥        |
|        | Con       | er      | 0   |              |                     |                   |                   |                      | Encarr                    | inhado para equip           | · Q /    |
|        |           | -       |     |              |                     |                   |                   |                      | CHAT DA C                 | JINCA.                      |          |

#### Para solicitar o encaminhamento basta clicar em "Encaminhamento ADUC":

|                     | RES - CONSULTÓRIO - HML         |                                                        | Normas e Artigos             | Suporte    | (+ Sair |
|---------------------|---------------------------------|--------------------------------------------------------|------------------------------|------------|---------|
|                     | <b>≝Solicitação de Enca</b> n   | ninhamento ADUC                                        |                              |            |         |
| # ◙ Q ≡             |                                 |                                                        |                              |            |         |
| Menu                | UNCPI                           |                                                        |                              |            | *       |
| 🛗 Agenda            | Prestadori                      |                                                        |                              |            | w       |
| ③ Sala Espera       | Data Solicitação:               |                                                        |                              |            |         |
| O Cadastros         | 4161                            |                                                        |                              |            |         |
| Consultas           |                                 | Solicitar Encaminhamente ADUC                          |                              |            |         |
| Impresso            |                                 |                                                        |                              |            |         |
| Indicadores         | 10 v registros por página       |                                                        | Pesquisar:                   |            |         |
| Solicitações        | Carteirinha 0 Nome Beneficiário | ¥ Dt. Solicitação i Nome Solicitante 🕕 Tipo Solicitaçã | io 0 Status Solicitação Moti | 0          | 0 0     |
| 0; Execuções        |                                 |                                                        |                              |            | ¥       |
| Q Pesquisas         | Exibindo 1 até 1 de 1 registros |                                                        |                              | Activity 1 | Présimo |
| Mudar Tipo de Local |                                 |                                                        |                              |            |         |
| Ø Preferências      |                                 |                                                        |                              |            |         |
| #Conexão            |                                 |                                                        | CHAT DA C                    | LINICA.    |         |
|                     |                                 |                                                        |                              |            |         |
|                     |                                 |                                                        |                              |            |         |
|                     |                                 |                                                        |                              |            |         |

#### Abrirá a tela com o informativo sobre o programa da ADUC >Clicar em "Li e aceito":

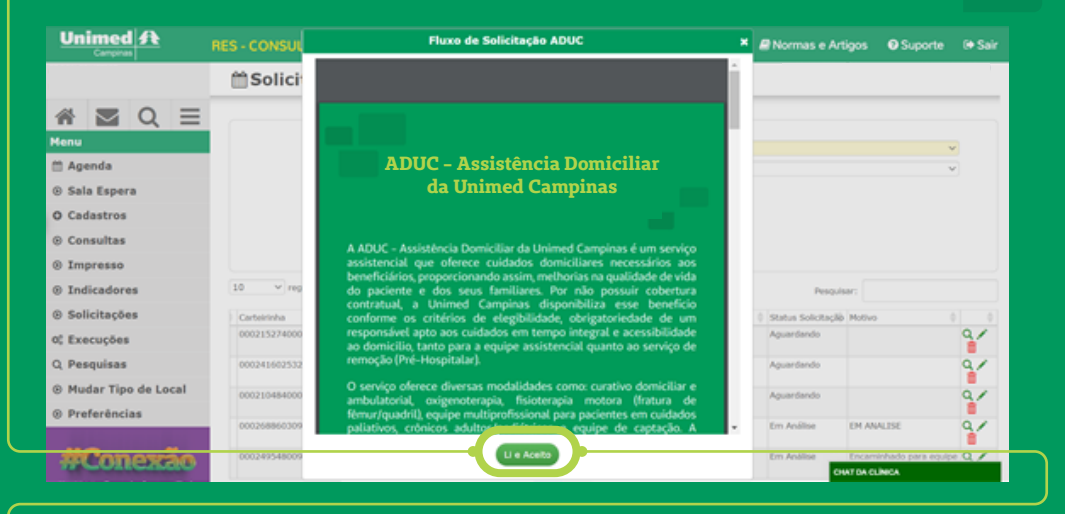

# Poderá passar o cartão do beneficiário ou digitar o código do cartão do beneficiário:

|                                                                                  | RES - CONSULTÓRIO - HML                      | ■Normas e Artigos | Suporte | (+ Sair          |
|----------------------------------------------------------------------------------|----------------------------------------------|-------------------|---------|------------------|
|                                                                                  | O Solicitar Encaminhamento ADUC              |                   |         |                  |
| <ul> <li>☆ Q ≡</li> <li>Menu</li> <li>☆ Agenda</li> <li>◊ Sala Espera</li> </ul> | Passe o Cartão na Leitora                    | ▲Em caso de pro   | O Vo    | itar<br>ue aquil |
| • Cadastros<br>• Consultas<br>• Impresso<br>• Indicadores<br>• Solicitaçãos      | C opções<br>Digtar Catão<br>- Digtar e catão |                   |         | -                |
| © Solicitações<br>Q. Pesquisas<br>© Mudar Tipo de Local<br>© Preferências        |                                              |                   |         |                  |
| #Conexão                                                                         |                                              | CHAT DA CL        | INCA    |                  |

# Abrirá a ficha de Encaminhamento e as questões abaixo deverão ser respondidas conforme a solicitação do médico assistente.

**Obs.:** Caso o solicitante deseje, poderá alterar o endereço e telefone, não sendo obrigatório (esta informação será atualizada pelo administrativo da ADUC para fins de captação do paciente, isto não ocorrerá no cadastro do beneficiário na operadora.

| Un     | Campina  | A  |   | RES - CONSULTÓRIO - HML             |           |        | Normas e Artigo | s 🛛 Suporte | (+ Sair |
|--------|----------|----|---|-------------------------------------|-----------|--------|-----------------|-------------|---------|
|        |          |    |   | ₿Ficha de Encaminham                | iento     |        |                 |             |         |
| 番      | $\simeq$ | Q  | ≡ |                                     |           |        |                 | O Voltar    |         |
| Menu   |          |    |   | Solicitante:                        |           | ¥      |                 |             |         |
| 🖽 Ag   | enda     |    |   | Data Solicitação :                  |           |        |                 |             |         |
| · Sal  | a Esper  | a  |   | Nome do paciente:                   |           | 1dade: | Deta Nascime    | 100 1       |         |
| O Car  | dastros  |    |   | Endereça                            |           |        |                 |             |         |
| ⊛ Cor  | nsultas  |    |   | Baimer                              |           | Odade  | CEPI            |             |         |
| © Im   | presso   |    |   | Telefone familiar e/ou responsivel: | Telefone: | į      | Telefore        |             |         |
| () Ind | licadore | 15 |   | None de coldedor                    |           |        |                 |             |         |
| () Sol | icitaçõe | 15 |   | Numerous Sectors Sectors            |           |        |                 |             |         |
| Q Exe  | cuções   |    |   |                                     |           |        |                 |             |         |

Identificar a origem da solicitação se o médico está solicitando do consultório ou do hospital.

Caso seja do hospital os campos: unidade de internação/UTI ou enfermaria, hospital e data da Internação serão obrigatórios.

#### Questão 1 –

Informar o tipo de encaminhamento, caso seja para mais de uma opção, deverá ser realizados mais de um encaminhamento.

Para obter informações sobre as modalidades de atendimento, clique no ícone (i)

| 1                                                                                                    |          |   |   | I - Paciente encaminhado para:       | C Equipe multidesplanar O                         |    |
|----------------------------------------------------------------------------------------------------|----------|---|---|--------------------------------------|---------------------------------------------------|----|
| 番                                                                                                    | 5        | Q | ≡ |                                      | Curative ambulatorial O Medicações Domioiliares O |    |
| Menu                                                                                                    |          |   |   |                                      | O Ovigenoteragia O                                |    |
| 🗎 Age                                                                                                    | enda     |   |   |                                      | O Troca de dispositiva O                          |    |
| Sal     Sal     Sal | a Esper  | 8 |   |                                      |                                                   |    |
| O Cad                                                                                                    | lastros  |   |   | 2 - Necessário medidas de precaução: | O SZM                                             |    |
| Cor                                                                                                    | isultas  |   |   |                                      | O NIO                                             |    |
| ⊛ Im                                                                                                    | presso   |   |   |                                      | Quais I                                           |    |
| Sol                                                                                                    | icitaçõe | 5 |   |                                      | Contano O                                         | x  |
| ⊛ Ind                                                                                                    | licadore | 5 |   |                                      | Aerossiis 💿                                       | x# |
| of Exe                                                                                                    | cucões   |   |   |                                      |                                                   |    |

#### • Questão 2 –

#### Preencher conforme opção abaixo:

| Uni                       | Campina      | A |   | RES - CONSULTÓRIO - HML              |                                                   | Normas e Artigos | Suporte | 0+ Sair        |   |
|---------------------------|--------------|---|---|--------------------------------------|---------------------------------------------------|------------------|---------|----------------|---|
| *                         |              | 0 | = | 2 - Necessário medidas de precaução: | ⊂sem<br>⊂nrao                                     |                  |         |                |   |
| tenu<br>11 Age<br>22 Sala | nda<br>Esper |   | - |                                      | Qualis I Contato Despiratória Gotócules Gotócules |                  |         | x=<br>x=<br>x= | • |
| O Cad                     | astros       | - |   |                                      | Artisos                                           |                  |         |                |   |

## Questão 3 –

Poderá escrever o código do CID ou descrever que o campo aparecerá as opções:

| Indicadores         |                                           |                                                                                                    |
|---------------------|-------------------------------------------|----------------------------------------------------------------------------------------------------|
| Solicitações        | 3 - Diagnóstico:                          | CD)                                                                                                    |
| Q; Execuções        |                                           | zod Q 🗙 🚅                                                                                                    |
| Q Pesquisas         |                                           | 2000 - EXAME DE DONDOR POTENCIAL DE ORISÃO E<br>TECIDO<br>2001 - FIXAME DE ROTINA DE SAUDE DA CRIANCA                                                                                                    |
| Mudar Tipo de Local | 4 - Antecedentes Pessoaist                | 2003 - EXAME DO ADOLESCENTE DURANTE O                                                                                                    |
| ③ Preferências      |                                           | NÃO     NÃO     ZOO - EXAME MEDICO GEIAL     ZOO - EXAME NO PERIODO DE CRESCIMENTO RAPIDO                                                                                                    |
| #Conexão            | Antocedentes: HAS<br>OM<br>Proci reinnema | I AL TOMARCIA<br>Alempa & COM-EXAME HARA COMMARCAD OU DE CONTROLE DE<br>Incidenal,Especie Rum Repocialma de Enversitisaciano<br>Calicola - Exame Pasiquicitaisco desau, hano cladistrisaciano<br>2004 - Exame Pasiquicitaisco desau, hano cladistrisacio<br>elle Contra Marte |

#### Questão 4 -

#### Responder conforme opções abaixo:

| A - Antecedenzes I<br>Menu Atecedenzes                                                                                                    | HANDARDER                                                                                                    | ⊂ sem<br>⊂ não                                 |                                  |        |  |
|----------------------------------------------------------------------------------------------------|----------------------------------------------------------------------------------------------------|------------------------------------------------|----------------------------------|--------|--|
| Antecedentes:                                                                                                    | HAS.                                                                                                    |                                                |                                  |        |  |
| Agenda     Sala Espera     O Cadastros     Consultas     Impresso     Indicadores     Solicitações     Colicitações     Cesquisas     Pequisas     Mudar Tipo de Local | DM<br>DISLIPIODMIA<br>DOENÇA REUMÁTICA<br>DROC<br>ETILISMO<br>TRAMESIMO<br>TRAMESIMO<br>REUMEOSONATIA<br>DISTURBIO<br>MELINERSIO<br>MELINERSIO<br>ANTOPORTES<br>CIRUMOSOS | Allerga Medicamettesa :<br>Allerga Alimentar : | ⊂ sim<br>⊂ não<br>⊂ sim<br>⊂ não | Quare: |  |

#### • Questão 5 –

#### Responder conforme opções abaixo:

| Un                                    | Camping            | A  |   | RES - CONSULTÓRIO - HML                                      |                                                |       | Normas e Artigos                                          | Suporte | (+ Sair |
|---------------------------------------|--------------------|----|---|--------------------------------------------------------------|------------------------------------------------|-------|-----------------------------------------------------------|---------|---------|
|                                       |                    |    |   |                                                              |                                                |       |                                                           |         |         |
| A Menu                                |                    | Q  | ≡ | 5 - Sistema Neurológico:<br>Grau de orientação / consciência | Covientado                                     |       |                                                           |         |         |
| <ul><li>m Age</li><li>⊙ Sal</li></ul> | enda<br>a Esper    | a  |   |                                                              | Consciente Confuso Sonolento Comatoso Comatoso |       |                                                           |         |         |
| O Car                                 | dastros<br>nsultas |    |   | Acamado                                                      | ⊂ sem<br>⊂ nato                                |       |                                                           |         |         |
| ⊛ Im                                  | presso<br>licador  | 15 |   | Possul acessos vasculares                                    | ⊂ sem<br>⊂ niko                                | Quain | <ul> <li>Port-a-cath</li> <li>Acesso penhirico</li> </ul> |         |         |
| ⊛ Sol                                 | icitaçõ            | 15 |   |                                                              |                                                |       | Outros                                                    |         |         |

## Questão 6 –

#### Responder conforme opções abaixo:

|                                                                                                    | RES - CONSULTÓRIO - HML                          |                                                                              | Normas e Artigos                | Suporte | 0• Sair |  |
|----------------------------------------------------------------------------------------------------|--------------------------------------------------|------------------------------------------------------------------------------|---------------------------------|---------|---------|--|
|                                                                                                    |                                                  |                                                                              | C Acesso periférico<br>O Outros |         |         |  |
| i international de la constante de la constante de la constan | 6 - Sistema Respiratório:<br>Padrão respiratório | O Eupreico<br>O Dispreico                                                    |                                 |         |         |  |
| <ul> <li>Agenda</li> <li>Sala Espera</li> </ul>                                                                                                    | Possul traqueostomia                             | O Taquipneico<br>O Bradipneico<br>O SIM                                      |                                 |         |         |  |
| © Cadastros<br>© Consultas                                                                                                    | Uno de oxigênio                                  | O Não<br>O SEM<br>O Não                                                      |                                 |         |         |  |
| Impresso     Indicadores     Solicitações                                                                                                    | Tempo de uso                                     | Continue Utrea/min:                                                          |                                 |         |         |  |
| 0¢ Execuções<br>Q. Pesquisas                                                                                                    | Dispositives                                     | Catoter nasal<br>Mascara Nebulização<br>Mascara Nebulização em traqueostomia |                                 |         |         |  |
| Mudar Tipo de Local                                                                                                    |                                                  | <ul> <li>Ventilação invasiva</li> <li>Ventilação invasiva</li> </ul>         |                                 |         |         |  |

#### Questão 7 –

#### Responder conforme opções abaixo:

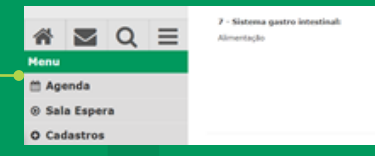

□vo □snt □snt □jitt

#### •Questão 8 –

## Responder conforme opções abaixo:

| Un                                   | Campine            | A |   | RES - CONSULTÓRIO - HML                               |                                                                                             | Normas e Artigos | O Suporte | 0+ Sair |
|--------------------------------------|--------------------|---|---|-------------------------------------------------------|---------------------------------------------------------------------------------------------|------------------|-----------|---------|
| 斧                                    |                    | Q | ≡ | 8 - Sistema genito urinàrio:<br>Controle de enfroctor | SIM<br>O NAG                                                                                |                  |           |         |
| Menu<br>M Age                        | enda               |   |   | Dispositivos                                          | <ul> <li>Sonda vesical de demora</li> <li>Sonda de alivio</li> <li>Contractornia</li> </ul> |                  |           |         |
| <ul> <li>Sal</li> <li>Cad</li> </ul> | a Esper<br>lastros | • |   |                                                       | Nerfrostomia     Urigen                                                                     |                  |           |         |
| ⊗ Cor<br>⊛ Imj                       | nsultas<br>presso  |   |   | Usa fraidas?                                          | ⊖ sim<br>⊖ Nio                                                                              |                  |           |         |
|                                      |                    | - |   |                                                       |                                                                                             |                  |           |         |

#### Questão 9 -

### Responder conforme opções abaixo:

| Un     | Campina  | A |          | RES - CONSU  | ILTÓRIO - HML                              |                      |                 |             |                | Normas e Artigos | <ul> <li>Suporte</li> </ul> | (+ Sair |   |
|--------|----------|---|----------|--------------|--------------------------------------------|----------------------|-----------------|-------------|----------------|------------------|-----------------------------|---------|---|
|        |          |   |          | Usa fraidas? |                                            |                      | Osim<br>ON4o    |             |                |                  |                             |         |   |
| 番      | $\leq$   | Q | $\equiv$ |              |                                            |                      |                 |             |                |                  |                             |         |   |
| Menu   |          |   |          | 9 - Pelei    |                                            |                      |                 |             |                |                  |                             |         |   |
| 🗎 Ag   | enda     |   |          | 0            | Sacral<br>Trockroer                        | Lesdes<br>Vasculares | Arterial Venosa | Deiscências | O SEM<br>O NÃO | Pe<br>diabético  | O SOM<br>O NÃO              |         |   |
| () Sal | a Esper  | а |          |              | Calcineo                                   |                      | Heta            |             |                |                  |                             |         | - |
| O Ca   | lastros  |   |          |              | Outros                                     |                      | Erisipelis      |             |                |                  |                             |         |   |
| · Co   | isultas  |   |          | Outros:      |                                            |                      |                 |             |                |                  |                             |         |   |
| © Im   | presso   |   |          | Truca de     | Cateter vesical de demora                  |                      |                 |             |                |                  |                             |         |   |
| ⊚ Ind  | licadore | 5 |          | dapositivos: | Cistostomia                                |                      |                 |             |                |                  |                             |         |   |
| · Sol  | icitaçõe | s |          |              | Gastrostomia/Boton     Gateter nasoenteral |                      |                 |             |                |                  |                             |         |   |
| 0; Exe | cuções   |   |          |              |                                            |                      |                 |             |                |                  |                             |         |   |
| 0.00   |          |   |          |              |                                            |                      |                 |             |                |                  |                             |         |   |

### Questão 10 -

## Clicar na opção "Incluir medicamento":

| Menu          | 10 - Solicitações de Medicaçõ | ni     |                      |         |                     |               |   |
|---------------|-------------------------------|--------|----------------------|---------|---------------------|---------------|---|
| 🛗 Agenda      | Medicação injetável           |        |                      |         |                     |               |   |
| ③ Sala Espera | Madagenete                    | Data - | Ma de administración | Dibisis | Zennes de latinalis | Terrer da era |   |
| O Cadastros   | Heokamento                    | Dose   | via de administração | Unargao | Tempo de infusio    | Tempo de uso  |   |
| Consultas     | Incluir Medicamento           |        |                      |         |                     |               |   |
| @ Impresso    |                               |        |                      |         |                     |               |   |
| Indicadores   |                               |        |                      |         |                     |               |   |
|               | 11 - Anexosi                  |        |                      |         |                     |               |   |
| Solicitações  |                               |        |                      |         | Descel              | (sav)         | _ |
|               |                               |        |                      |         |                     |               |   |

Informativo ADUC - Assitência Domiciliar Unimed Campinas

Orientações para encaminhamento de prescrições medicamentosas

A ADUC é considerada pela Vigilância Sanitária como "estabelecimento que dispensa medicamentos". Por isso, precisa seguir as mesmas regras impostas às farmácias e drogarias:

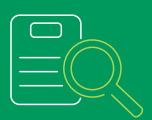

As receitas encaminhadas para ADUC devem ser claras e sem rasuras, contendo nome completo do paciente, data da emissão da receita, assinatura, CRM e carimbo do médico solicitante, nome do medicamento (sem abreviaturas), posologia, diluente (se houver) e via de acesso;

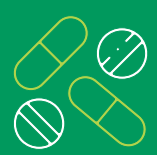

**Antibióticos:** Receita branca carbonada, podendo ser eletrônica. Validade: 10 dias a partir da data de emissão;

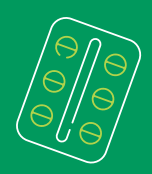

**Psicotrópicos:** Receita de controle especial branca, amarela ou azul, conforme a classificação. Neste caso deve ser entregue a receita física, a qual permanecerá retida na farmácia da ADUC. Validade: 30 dias, a partir da emissão;

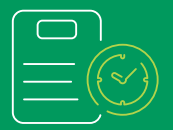

Caso seja necessária a prorrogração da medicão prescrita após o término do período total, faz-se necessária uma receita e documentação atualizadas;

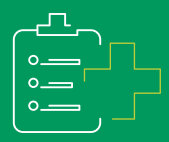

**Antibióticos:** Com descrição da indicação clínica para o uso da terapia medicamentosa indicada. Anexar exames laboratoriais, culturas e/ou de imagem que justifiquem o uso da terapia proposta;

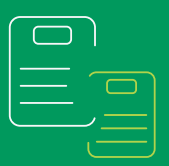

**Psicotrópicos:** Todas as receitas recebidas pela ADUC seguem o fluxo atendimento interno, de triagem farmacêutica e auditoria do médico infectologista e/ou coordenador médico.

|                     | RES - CONSUL       | TÓRIO - HML          |                |          |   | Normas e Artigos   | Suporte | (+ Sair |
|---------------------|--------------------|----------------------|----------------|----------|---|--------------------|---------|---------|
|                     |                    | Gastrostomia/Boton   |                |          |   |                    |         |         |
| # <b>⊠</b> Q Ξ      |                    |                      |                |          |   |                    |         |         |
| Menu                | 10 - Solicitação   |                      | Editar Medican | ento     |   |                    |         |         |
| 🛗 Agenda            | Medicação inje     |                      |                |          | ^ |                    |         |         |
| ③ Sala Espera       | Medicamento        | Medicamento          |                |          |   | de infusio Tempo d | le uno  |         |
| O Cadastros         | rieuxamento        | Duse                 |                |          |   | remport            |         |         |
| Consultas           | Incluir Medice     | Via de Administração |                |          |   |                    |         |         |
| Impresso            |                    | Dihuição             |                |          |   |                    |         |         |
| Indicadores         | 11 - American      | Tempo de Infusão     |                |          |   |                    |         |         |
| Solicitações        |                    | Tempo de Uso         |                |          |   | Pesquiser:         |         |         |
| 0; Execuções        | Nome do Arquivo    |                      | Confirmar      | Cancelar |   |                    |         |         |
| Q Pesquisas         |                    |                      |                |          |   |                    |         |         |
| Mudar Tipo de Local | Exibindo 0 até 0 d | ie 0 registros       |                |          |   |                    |         |         |
| Preferências        | Incluit Arms       |                      |                |          |   |                    |         |         |
| #Conovão            |                    |                      |                |          |   |                    | _       |         |

#### Clicar em "incluir arquivo" e selecionar o mesmo onde estiver salvo:

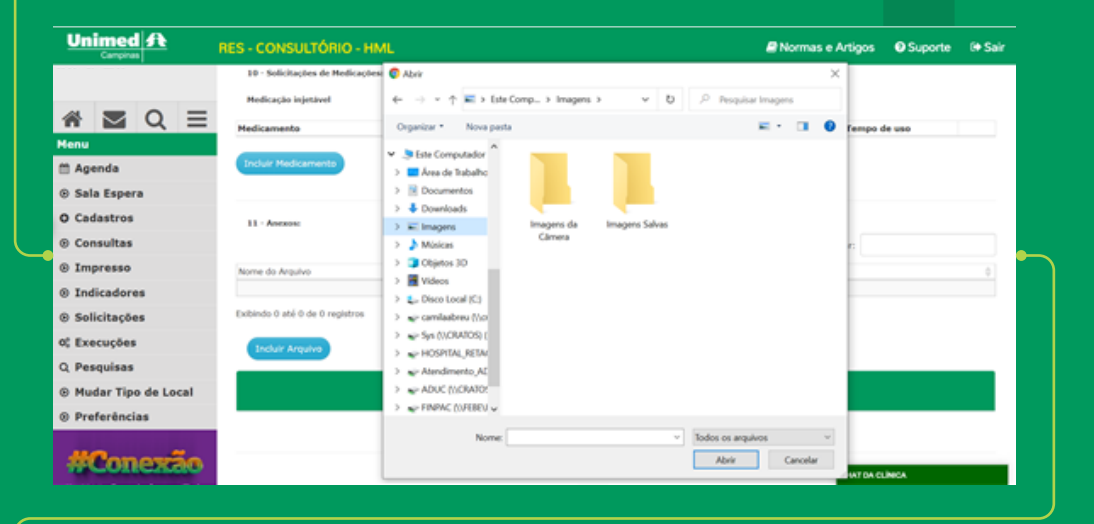

#### Clicar em "salvar":

| O Cadastros           | 11 - Anexosi                    |                              |            |
|-----------------------|---------------------------------|------------------------------|------------|
| Consultas             |                                 |                              | Pesquisart |
| Impresso              | Nome do Arquivo                 | () Data Inclusão             | *          |
| Indicadores           |                                 | Nenhum registro localizado I |            |
| ③ Solicitações        | Exibindo 0 até 0 de 0 registros |                              |            |
| 0° Execuções          | Incluir Arquivo                 |                              |            |
| Q Pesquisas           |                                 |                              |            |
| · Hudar Tipo de Local |                                 | ( 💷 🕞 🖉                      |            |
| Preferências          |                                 |                              |            |
|                       |                                 |                              |            |
| #Conexão              |                                 |                              |            |

#### •Após enviar, a solicitação ficará com o status "aguardando":

| Unimed A            | RES - CONSULTÓR | IIO - HML         |                 |                   |                    | Normas e Artigos           | 🛛 Suporte 🛛 🕀 Sair |
|---------------------|-----------------|-------------------|-----------------|-------------------|--------------------|----------------------------|--------------------|
|                     |                 | ates              |                 |                   |                    |                            |                    |
| # ⊠ Q ≡             |                 |                   | Consul          | Solicitar Encamir | nhamento ADUC      |                            |                    |
| Menu                | 10 v registros  | por página        |                 |                   |                    | Pesquisar:                 |                    |
| 🛗 Agenda            | Cartelrinha ()  | Nome Beneficiário | Dt. Solicitação | Nome Solicitante  | 0 Tipo Solicitação | Status Solicitacija Motivo | 0 0                |
| Sala Espera         |                 |                   |                 |                   |                    |                            | 9/                 |
| O Cadastros         |                 |                   |                 |                   |                    |                            |                    |
| ② Consultas         |                 |                   |                 |                   |                    |                            | i i                |
| Impresso            |                 |                   |                 |                   |                    |                            | ¥                  |
| Indicadores         |                 |                   |                 |                   |                    |                            | ¥                  |
| Solicitações        |                 |                   |                 |                   |                    |                            | 9.4                |
| 0° Execuções        |                 |                   |                 |                   |                    |                            | 91                 |
| Q Pesquisas         |                 |                   |                 |                   |                    |                            |                    |
| Mudar Tipo de Local |                 |                   |                 |                   |                    |                            | ¥                  |
| ③ Preferências      |                 |                   |                 |                   |                    |                            | 9.1                |
| #Conexão            |                 |                   |                 |                   |                    |                            | <b>q</b> _/        |

#### Após o envio da solicitação, os status podem ser:

- "Aguardando" Indica que ainda não iniciou a análise pela ADUC.
- "Em Análise" Indica que está sendo analisado pela ADUC.
- "Falta Documento" Indica que está faltando algum documento para dar seguimento à solicitação. O mesmo estará descrito no motivo.
- "Aprovado" Indica que foi aprovado e a equipe fará contato com o familiar para seguir com o atendimento solicitado.
- "Negado" Indica que o atendimento foi negado e caso paciente solicite a negativa, deverá entrar em contato através do telefone 0800 013 6686 solicitando por escrito.
- "Excluído" Indica que a solicitação foi excluída.

## Dúvidas e orientações:

## Contato: (19) 3773-9444 ou e-mail: atendimentoaduc@unimedcampinas.com.br

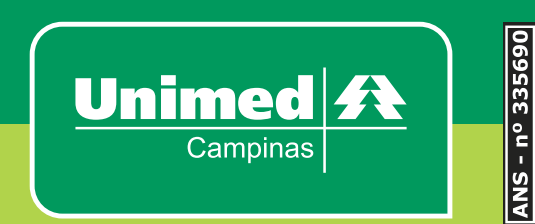